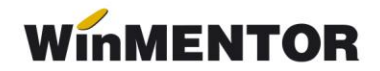

## *Import registru zilieri în format .csv*

Începând cu versiunea 888.01a **WinMENTOR** se pot importa zilierii din documentul în format .csv obținut din "Registrul electronic de evidență a zilierilor". Importul se va realiza pe zile și, în funcție de domeniul de activitate, se vor importa numai zilierii bifați în ultima casuță de "Import".

Pașii pentru import:

1. Se completează ziua registrului și de pe plusul albastru se va selecta documentul de import.

| Coperat 🕑 Blocat 📃 Anulat 📃     |                               |                  | Fisa zilieri                        |                              |            |         | Salv             |     |
|---------------------------------|-------------------------------|------------------|-------------------------------------|------------------------------|------------|---------|------------------|-----|
| Formatia<br>Loc de munca        | 4. Carnet document<br>Zilieri |                  | Numar 1<br>din ziua 1 Ianuarie 2020 | 1<br>1 Ianuarie 2020         |            |         |                  |     |
| Domeniu activitate Domeniu acti | vitate                        |                  |                                     |                              | Proc = 25% |         |                  |     |
| 1 Nr. Zilier                    | CNP                           | Ore lucrate Zile | Locatie desfasurare activitate      | Tarif orar Remuneratie bruta | CAS        | Impozit | Remuneratie neta | 0 4 |
|                                 |                               |                  |                                     |                              |            |         |                  |     |
|                                 | A                             | lege fisier      |                                     |                              |            |         |                  |     |
|                                 | N                             | ume fisier:      | Directo are:                        |                              |            |         |                  |     |
|                                 | R                             | egistru.csv      | d:\                                 |                              |            |         |                  |     |
|                                 |                               | Registru.csv     | 产 d:\                               |                              |            |         |                  |     |

Fig. 1

2. Dacă în import există zilieri din ziua selectată, va apărea o fereastră intermediară de unde se va permite importul zilierilor selectați în ultima căsuță. Identificarea zilierilor se face după CNP.

| Operat 🗹 Blocal          | t 📃 Anulat 📃      |                               |              |         | Fisa zilieri                          |                              |            |             | Salvez           |            |
|--------------------------|-------------------|-------------------------------|--------------|---------|---------------------------------------|------------------------------|------------|-------------|------------------|------------|
| Formatia<br>Loc de munca |                   | 4. Carnet document<br>Zilieri |              |         | Numar 1<br>din ziua 1 Ianuarie 2020   |                              |            |             |                  |            |
| Domeniu activita         | te Domeniu activi | itate                         |              |         |                                       |                              | Proc = 25% |             |                  |            |
| 1 Nr.                    | Zilier            | CNP                           | Ore lucrate  | Zile    | Locatie desfasurare activitate        | Tarif orar Remuneratie bruta | CAS        | Impozit     | Remuneratie neta | <u>^</u>   |
|                          |                   |                               |              |         |                                       |                              |            |             |                  |            |
| ImportRegzil             |                   |                               |              |         |                                       |                              |            |             |                  |            |
|                          |                   |                               |              |         |                                       |                              |            |             | · · · · ·        | ) <u>K</u> |
|                          |                   |                               |              |         |                                       |                              |            |             | X Re             | nunt       |
| 1 CNP                    | Nume              | Prenume                       | Apatrid      | Tara    | Domeniu de                            | activitate                   | Ocupatie   | Ore lucrate | Salariu Impo     | nt 🔺       |
| 11111111111111           | Prenume           | Nume                          | Cu cetatenie | Romania | Agricultură, vânătoare și servicii ar | exe - diviziunea 01          | zilier     | 6           | 107 🗸            |            |
| > 2220222222222          | Prenume1          | Nume1                         | Cu cetatenie | Romania | Agricultură, vânătoare și servicii ar | exe - diviziunea 01          | zilier     | 8           | 107              |            |

Fig. 2

 Dacă sunt zilieri ce nu au ultimacoloană cu bifă, aceştia nu există în nomenclatorul de zilieri şi trebuie adăugați. La apăsarea ultimei căsuţe apare o fereastră intermediară unde se va permite introducerea informațiilor necesare pentru salvare.

... pentru calculatoare care nu știu contabilitate

| Registru zilieri |               |                    |               |                      |                                    |                                          |             |                  |                  |            |
|------------------|---------------|--------------------|---------------|----------------------|------------------------------------|------------------------------------------|-------------|------------------|------------------|------------|
| Operat 🖌 Blocal  | t 📃 Anulat 📃  |                    |               |                      | Fisa zilieri                       |                                          |             |                  | Salv             |            |
| Formatia         |               | 4. Carnet document |               |                      | Numar1                             |                                          |             |                  |                  |            |
| Loc de munca     |               |                    |               |                      | din ziua 1 Ianuarie 2020           |                                          |             |                  |                  |            |
| Domeniu activita | te Domeniu ac | tivitate           |               |                      |                                    |                                          | Proc = 25%  |                  |                  | } + -      |
| 1 Nr.            | Zilier        | CNP                | Ore lucrate   | Zile                 | Locatie desfasurare activitate     | Tarif orar Remuneratie bruta             | CAS         | Impozit          | Remuneratie neta | □ <u>^</u> |
|                  |               |                    |               |                      |                                    |                                          |             |                  |                  |            |
|                  |               |                    |               |                      |                                    |                                          |             |                  |                  |            |
|                  |               |                    |               |                      |                                    |                                          |             |                  |                  |            |
|                  |               |                    |               |                      |                                    |                                          |             |                  |                  | ITCHUIK    |
| 1 CNP            | Nume          | Prenume            | Apatrid       | Tara                 | Domeniu                            | de activitate                            | Ocupatie    | Ore luci         | rate Salariu     | Import 🔺   |
| 111111111111     | Prenume       | Nume               | Lu cetatenie  | Romania              | Agricultura, vanatoare și servicii | anexe - diviziunea UI                    | zilier      |                  | 6 107            | <u> </u>   |
| • 2220222222222  | Prenume1      | Nume1              | Lu cetatenie  | Homania              | Agricultura, vanatoare și servicii | anexe - diviziunea U1                    | zilier      |                  | 8 107            |            |
|                  |               |                    | Fise          | a zilier             |                                    |                                          |             |                  |                  |            |
|                  |               |                    |               |                      | _                                  |                                          | Caluar      |                  |                  |            |
|                  |               |                    | Num           | e                    | Prenume                            |                                          |             | +                |                  |            |
|                  |               |                    | Prer          | nume1                | Nume1                              | Activ 🗹 💙                                | Renunt R    | -                |                  |            |
|                  |               |                    |               |                      |                                    |                                          |             |                  |                  |            |
|                  |               |                    | CN            | P 22202              | 222222222                          | Caracterizare co                         | ntabila     |                  |                  |            |
|                  |               |                    | Data          | a nasterii: 22       | .02.1922 Varsta: 97ani             | nedenin                                  |             |                  |                  |            |
|                  |               |                    |               |                      |                                    | Declaratia 112                           |             |                  |                  |            |
|                  |               |                    | 1 Se          | erie                 | 2 Numar                            | Norma intreaga                           | 8           | ore/zi           |                  |            |
|                  |               |                    | 3 C.I         | ./Buletin            | eliberat(a) de:                    | Durata normala contraci                  |             | ore/zi           |                  | -          |
|                  |               |                    |               |                      |                                    | Durata nomiala contrac                   |             | 010121           |                  |            |
|                  |               |                    |               |                      |                                    |                                          |             |                  |                  |            |
|                  |               |                    | 4 Da          | ita eliberai         | ii:                                |                                          |             |                  |                  | _          |
|                  |               |                    | Plat          | ita eliberai         | ii:                                |                                          |             |                  |                  |            |
|                  |               |                    | 4 Da          | ita eliberar<br>Pen  | ii:                                | Tarif orar_                              | 13,38 Lei/o | a                |                  |            |
|                  |               |                    | 1 Se<br>3 C.I | erie<br>I./Buletin ( | 2 Numar<br>eliberat(a) de:         | Norma intreaga<br>Durata normala contrac | 8 <b>*</b>  | ore/zi<br>ore/zi |                  |            |

Fig. 3